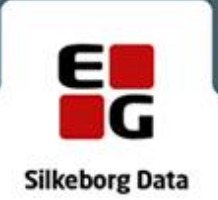

## Brugervejledning til Digital Post i SD Personaleweb

Digital Post via SBSIP

Sidst gemt: 18. oktober 2022

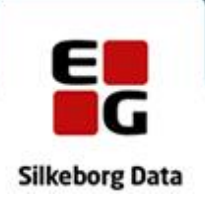

## Afsendelse

I SD Personaleweb vælges der medarbejder og derefter 'Personalesag'

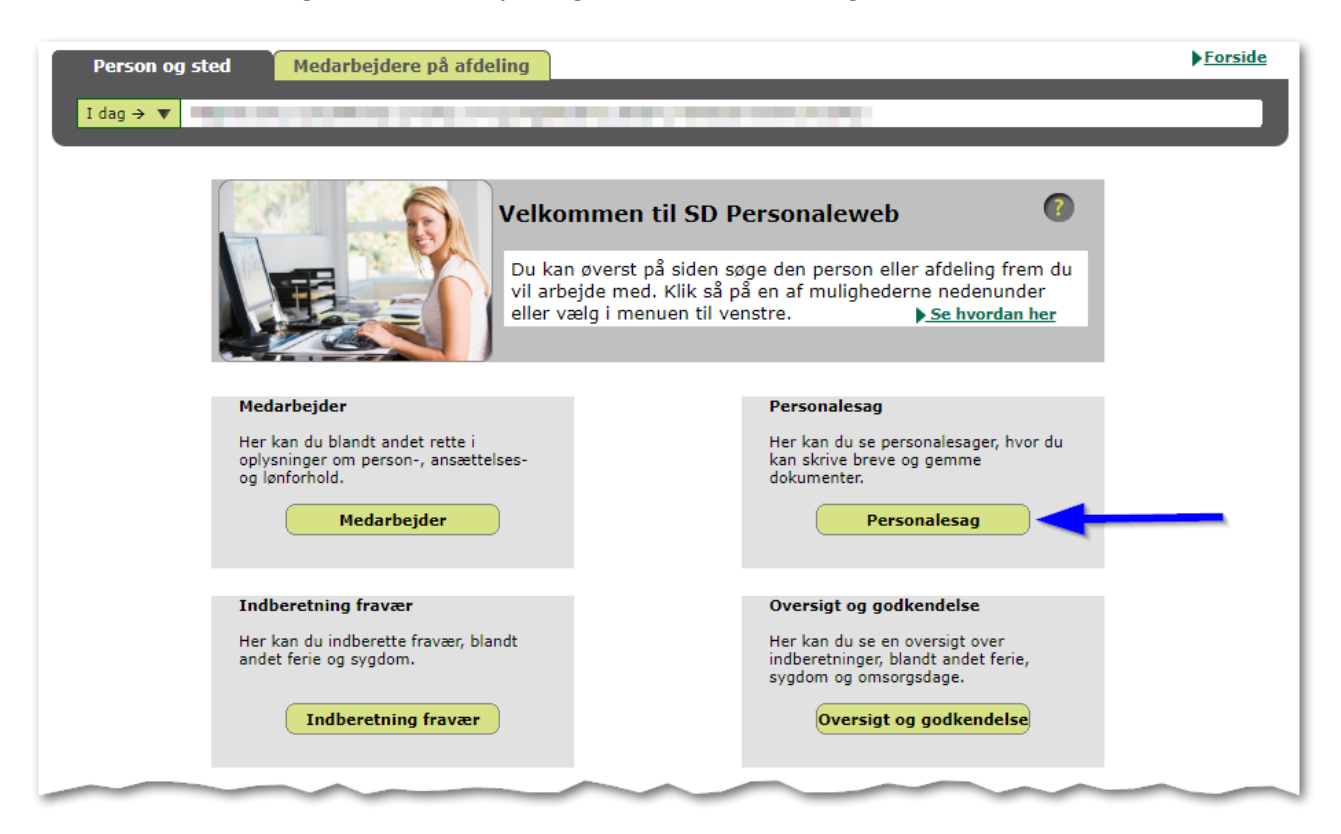

Det er nu muligt i fanebladet 'Personalesag' at finde det relevante dokument.

| Person og sted Medarbejdere på afdeling |                         |                        |              |                  |                 |            |  |  |  |
|-----------------------------------------|-------------------------|------------------------|--------------|------------------|-----------------|------------|--|--|--|
| I dag → ▼                               |                         |                        |              |                  |                 |            |  |  |  |
|                                         |                         |                        |              |                  |                 |            |  |  |  |
|                                         | Personalesag            |                        |              |                  |                 |            |  |  |  |
| Navn:                                   | - Måneds                | lønnet                 |              |                  |                 |            |  |  |  |
| Person Ansa                             | ættelse <u>L</u> øn     | Pro <u>c</u> entfordel | Personalesag |                  |                 |            |  |  |  |
|                                         | Skriv brev Gem dokument |                        |              |                  |                 |            |  |  |  |
| E Person                                | nalesag                 |                        |              |                  |                 |            |  |  |  |
| ⊡ 01 Ansættelse<br>Navn ≎               |                         |                        | Afsender 🗘   | Brevtype<br>≎    | Lås Arkivdato 🔻 |            |  |  |  |
|                                         | 🖳 Ansættel              | sesbrev                |              |                  | Udgående        | 14.10.2022 |  |  |  |
|                                         | 2                       |                        |              | Table Trapers    | Indgående       | 01.06.2021 |  |  |  |
|                                         |                         | anosvegeriao           |              | EIS RO. MO ENSEN | Indgående       | 01.06.2021 |  |  |  |

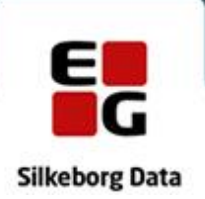

Det lille 'brevikon' yderst til højre indikerer, at dokumentet er færdiggjort/låst, og kan sendes som digital post.

Hvis dokumentet ikke er låst, er brevikonet ikke synligt, og det er ikke muligt at sende som digital post.

Når du klikker på brevikonet, er du i gang med at sende dokumentet som digital post.

|               |                                                                                           | Her ser du modtagerens navn og CP                                            |
|---------------|-------------------------------------------------------------------------------------------|------------------------------------------------------------------------------|
|               | Send Digital Post -                                                                       |                                                                              |
| Emne:         | Ansættelsesbrev                                                                           | Emnet på forsendelsen er autmatis                                            |
| Besked:       | Hermed fremsendes Ansættelsesbrev                                                         | titlen på dokumentet du vil sende. D<br>emnet, hvis du ønsker                |
|               |                                                                                           |                                                                              |
|               | Venlig hilsen                                                                             | Besked feltet, er automatisk udfyldt<br>standard tekst. Du kan tilrette besk |
|               | and the second                                                                            | ønsker.                                                                      |
|               |                                                                                           |                                                                              |
| Dokument:     | Ansættelsesbrev                                                                           | Her ser du titlen på dokumentet du                                           |
| Tilføj filer: | Her kan du tilføje yderligere bilag.<br>Vær meget opmærksom på, at bilagene er tiltænkt m | odtageren!                                                                   |
|               | Navn                                                                                      | Størrelse                                                                    |
|               | No records found.                                                                         |                                                                              |
|               |                                                                                           |                                                                              |
|               |                                                                                           |                                                                              |
|               |                                                                                           |                                                                              |
|               | + Vælg fil                                                                                | forsendelsen.                                                                |
|               |                                                                                           |                                                                              |
|               |                                                                                           |                                                                              |

Både Emne- og Besked-felt er forudfyldt, men du kan tilrette felterne, hvis du ønsker.

Du kan tilføje yderligere bilag til forsendelsen, i form af PDF filer.

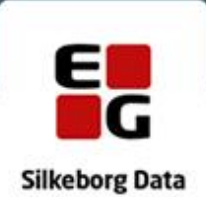

|               | Send Digital Post -                                       |                                        |                 |        |
|---------------|-----------------------------------------------------------|----------------------------------------|-----------------|--------|
| Emne:         | Ansættelsesbrev                                           |                                        |                 |        |
| Besked:       | Hermed fremsendes Ansættelse                              | esbrev                                 |                 |        |
|               | Venlig hilsen                                             |                                        |                 |        |
| Dokument:     | Ansættelsesbrev                                           |                                        |                 |        |
| Tilføj filer: | Her kan du tilføje yderligere b<br>Vær meget opmærksom på | ilag.<br>, at bilagene er tiltænkt mod | tageren!        |        |
|               | Navn                                                      | St                                     | ørrelse         |        |
|               | No records found.                                         |                                        |                 |        |
|               | + Vælg fil                                                |                                        |                 |        |
|               | Open                                                      |                                        |                 | ×      |
| ÷             | → ► ↑ 🚺 TestF → Bilag                                     | g til ansæ 🗸 💍                         | ,               | elsesb |
| Or            | ganize ▼ New tiler                                        |                                        |                 | 1 (2)  |
| Na            | ime                                                       | Date modified                          | Type Si         | ze     |
| æ             | IT Sikkerheds Politik.pdf                                 | 14-11-2018 06:03                       | Adobe Acrobat D | 157 КВ |
|               | Personalehåndbog.pdf                                      | 14-11-2018 06:03                       | Adobe Acrobat D | 157 KB |
|               | Type: Adobe Acrol<br>Size: 156 KB<br>Date modified: 14    | bat Document<br>-11-2018 06:03         |                 |        |
|               |                                                           |                                        |                 |        |

Du kan tilføje op til 9 yderligere bilag.

Når du klikker Send, afleveres forsendelsen til Digital Post.

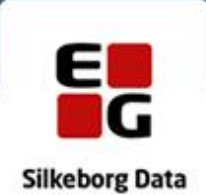

| Person og sted Med | rbejdere på afdeling                 |                                      | Forside |  |  |  |
|--------------------|--------------------------------------|--------------------------------------|---------|--|--|--|
| I dag → ▼          |                                      |                                      |         |  |  |  |
|                    |                                      |                                      |         |  |  |  |
| Inform             | nation                               | n <sup>8</sup> curs for Digital post |         |  |  |  |
| · ·                | Send Digital Post -                  | pa svar fra Digitar post.            |         |  |  |  |
| Emne:              | Ansættelsesbrev                      |                                      |         |  |  |  |
| Besked:            | Hermed fremsendes Ansættelsesbrev    | Hermed fremsendes Ansættelsesbrev    |         |  |  |  |
|                    | Marka Mara                           |                                      |         |  |  |  |
|                    | venig nisen                          |                                      |         |  |  |  |
|                    |                                      |                                      |         |  |  |  |
| Dokument:          | Ansættelsesbrev                      | Ansættelsesbrev                      |         |  |  |  |
| Tilføj filer:      | Her kan du tilføje yderligere bilag. |                                      |         |  |  |  |
|                    | Vær meget opmærksom på, at bilager   | ne er tiltænkt modtageren!           |         |  |  |  |
|                    | Navn                                 | Størrelse                            |         |  |  |  |
|                    | 11 Sikkerheds Politik.pdf            | 157 KB                               |         |  |  |  |
|                    | Personalehåndbog.pdf                 | 157 KB 👼                             |         |  |  |  |
|                    |                                      |                                      |         |  |  |  |
|                    | + Vælg fil                           |                                      |         |  |  |  |
|                    |                                      |                                      |         |  |  |  |
|                    |                                      |                                      |         |  |  |  |
|                    | Send Annul                           | ller                                 |         |  |  |  |
|                    |                                      | ß                                    |         |  |  |  |

Forsendelsen journaliseres automatisk i personalesagen.

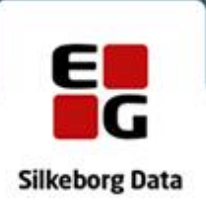

| Person og sted Medarbejdere p       | å afdeling   |                                                                                                    |             |               | ▶ <u>Forside</u>                                |
|-------------------------------------|--------------|----------------------------------------------------------------------------------------------------|-------------|---------------|-------------------------------------------------|
| I dag → ▼                           |              |                                                                                                    |             |               |                                                 |
|                                     |              |                                                                                                    |             |               |                                                 |
|                                     | Demonstrate  |                                                                                                    |             |               |                                                 |
|                                     | Personalesaq | 1                                                                                                    |             |               |                                                 |
| Navn: - Månedslønnet                |              |                                                                                                    |             |               | Forsendelsen, inkl.                             |
| Person Ansættelse Løn Procentfordel | Personalesag |                                                                                                    |             |               | eventuelle bilag,<br>journaliseres automatisk i |
|                                     | Skriv brev   | Gem dokument                                                                                                    |             |               | personalesagen.                                 |
| Personalesag                        |              |                                                                                                    |             |               |                                                 |
| ∃ 01 Ansættelse                     |              |                                                                                                    |             |               |                                                 |
| Navn \$                             |              | Afsender 🗘                                                                                                    | Brevtype \$ | Lås Arkivdato | • •                                             |
| 🗢 🖑 Ansættelsesbrev                 |              | the second second                                                                                                    | Udgående    | 14.10.202     | 2                                               |
| 🐔 Personalehåndbog.pdf              |              |                                                                                                    |             |               |                                                 |
| 📆 IT Sikkerheds Politik.pdf         |              |                                                                                                    |             |               |                                                 |
| ansættelsesbrev.pdf                 |              |                                                                                                    |             |               |                                                 |
| Mnsættelsesbrev                     |              | and the second second sec | Udgående    | 14.10.202     | 2 🖾                                             |
| .n .#v                              |              |                                                                                                    |             |               | 2                                               |

Postkasse-ikonet <sup>4</sup> viser, at der er tale om en Digital Post forsendelse og at navnet på forsendelsen svarer til titlen på dokumentet, der blev afsendt. Vedhæftet forsendelsen er PDF kopien af dokumentet, der blev afsendt, samt eventuelle bilag.

## Modtageren

Modtageren er altid personen, der er ansat i ansættelsesforholdet. Modtageren kan se forsendelsen i en Digital Post visningsklient, som fx borger.dk.

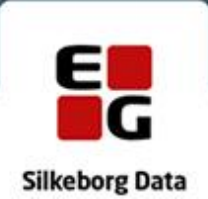

| borger.d                                      | lk |                                                           |               | Muliphed for moltage, at<br>bervare.<br>Digital Post Mit Overblik     | —<br>Menu                                          |
|-----------------------------------------------|----|-----------------------------------------------------------|---------------|-----------------------------------------------------------------------|----------------------------------------------------|
| to be a second the                            |    | Skift postkasse 🗸                                         |               |                                                                       | 🛆 Log af                                           |
| 🚯 Skriv ny besked                             |    | Vælg alle Sortér: Nyeste først v                          | Qsøg          | ◆ Besvar → Videresend 📑 Slet ··· · Mere                               | n et på forsendelsen                               |
| Indbakke                                      | 20 |                                                           |               | R Ansættelsesbrev 14. oktober 2022 kl. 1                              | 2:35                                               |
| Ulæste                                        | 20 | Ansættelsesbrev                                           | 14. okt. 2022 | Ansættelsesbrev Ø ansættelsesbrev (pdf) Ø IT Sikkerheds Politik (pdf) | Selve dokumentet og<br>eventuelle yderligere bilag |
| Kladder                                       | 1  | ₩ 3 Bilag                                                 | _             |                                                                       | Deskadas                                           |
| Sendt post                                    |    | Transformer Aller and and and and and and and and and and |               | 🖨 Udskriv 👱 Download 🗙 Fuldskærn                                      | Beskeden                                           |
| Slettet post                                  |    | 1.11                                                      |               | Hermed fremsendes Ansættelsesbrev                                     |                                                    |
| ✓ Mine mapper                                 |    | familan Karangan<br>Arabasan<br>Arabasan                  |               | Venlig hilsen                                                         |                                                    |
|                                               |    | Annien Anneren<br>Anderen<br>Anne                         |               |                                                                       |                                                    |
| Hjælp til Digital Post<br>Privatlivspolitik 🗹 | 2  |                                                           |               |                                                                       |                                                    |

## Retursvar

Hvis en modtager sender et retursvar på en forsendelse, bliver svaret gemt på den samme sag, som det oprindelige dokument blev sendt fra. Når svaret gemmes på sagen, får den sagsansvarlige en erindring i SBSYS. Dette håndteres af regler i SBSYS.